# 宽带网络网关中伪线头端的IPoE会话

# 目录

简介 先决条件 要求 使用的组件 背景信息 配置 网络图 ASR1K ASR9K 验证 故障排除 用于验证ASR9K配置的命令 检查L2VPN XC 检查接口列表 检查接口列表使用的PWHE 检查MA是否具有包含正确信息的PWHE 检查PWHE摘要信息 检查标签 流量丢弃/会话未启动 BNG相关的show命令 要启用的调试 升级

# 简介

本文档介绍在ASR9K上通过伪线头端(PWHE)配置以太网IP(IPoE)会话的步骤。

# 先决条件

## 要求

Cisco 建议您了解以下主题:

- MPLS第2层VPN
- •ASR9K上的BNG功能
  - 提示:请参阅<u>Cisco ASR 9000系列的宽带网络网关配置指南</u>思科文章,以便熟悉BNG功能。

提示:请参阅MPLS第2层VPN配置指南思科文章,以便熟悉MPLS第2层VPN。

本文档不限于特定的软件版本,但在ASR9K上使用的线卡是A9K-MPA-20X1GE。

本文档中的信息都是基于特定实验室环境中的设备编写的。本文档中使用的所有设备最初均采用原 始(默认)配置。如果您使用的是真实网络,请确保您已经了解所有命令的潜在影响。

# 背景信息

BNG通过PWHE提供用户支持。PWHE通过伪线连接提供到客户边缘节点的第3层连接。PWHE将 接入提供边缘(A-PE)节点之间存在的L2VPN电路终止到虚拟接口,并对本地IP数据包执行路由。 每 个虚拟接口都可以使用一个或多个通往接入云的物理接口,通过A-PE节点到达客户路由器。

注:此功能受PPPoE PTA、PPPoE LAC Subscriber Over PWHE和IPoE用户支持。

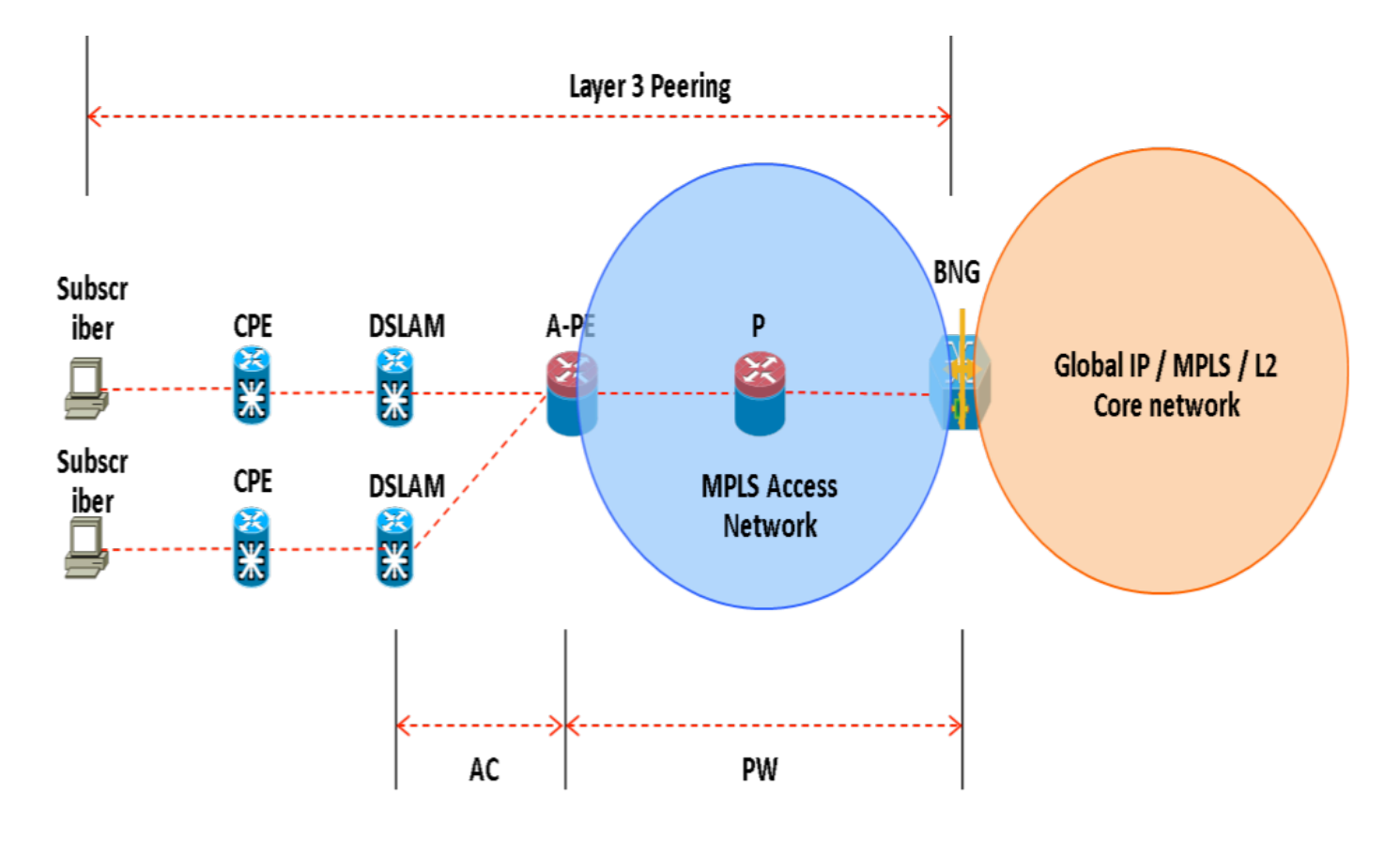

## 配置

#### 网络图

为了执行此测试,使用的是一个版本为154-3.S2的ASR1K,以及版本为IOS-XR 5.2.2的ASR9K。 OSPF用作路由协议,用于到达其它环回地址。

ASR9K环回地址:10.1.1.1/32

ASR1K环回地址:10.2.2.2/32

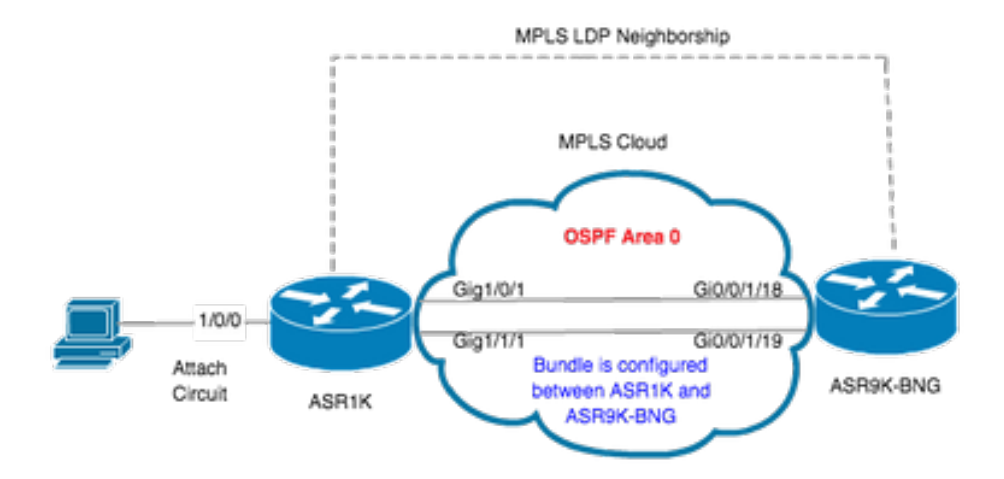

#### ASR1K

pseudowire-class MPLS encapsulation mpls

interface GigabitEthernet1/0/0 no ip address media-type rj45 negotiation auto cdp enable xconnect 10.1.1.1 2020 encapsulation mpls pw-class MPLS end

```
ASR1K#show etherchannel summary
Flags: D - down
                   P/bndl - bundled in port-channel
       I - stand-alone s/susp - suspended
      H - Hot-standby (LACP only)
      R - Layer3
                   S - Layer2
      U - in use
                     f - failed to allocate aggregator
      M - not in use, minimum links not met
       u - unsuitable for bundling
       w - waiting to be aggregated
       d - default port
Number of channel-groups in use: 1
Number of aggregators:
                             1
Group Port-channel Protocol
                            Ports
_____
20Po20(RU)LACP Gi1/0/1(bndl) Gi1/1/1(bndl)
RU - L3 port-channel UP State
SU - L2 port-channel UP state
P/bndl - Bundled
S/susp - Suspended
```

interface Port-channel20
ip address 192.168.20.2 255.255.255.0

no negotiation auto **mpls ip** end

## ASR9K

以下是ASR9K的配置,它充当BNG PWHE。

```
Local links
现在,在ASR1K和ASR9K之间配置xconnect。将ASR1K(10.2.2.2/32)的环回地址指定为xconnect邻居。
12vpn router-id 10.1.1.1 pw-class ASR1K encapsulation mpls transport-mode ethernet ! ! xconnect group PWHE p2p ASR1K
interface PW-Ether20 neighbor ipv4 10.2.2.2 pw-id 2020
   pw-class ASR1K
   !
  1
 !
!
generic-interface-list BE20_ONLY
 interface Bundle-Ether20
interface GigabitEthernet0/0/1/18
interface GigabitEthernet0/0/1/19
1
interface PW-Ether20
 ipv4 address 192.168.1.1 255.255.255.0
 attach generic-interface-list BE20_ONLY
1
现在,配置用户控制策略并应用到用户终止的PW-Ethernet接口。
dynamic-template
 type ipsubscriber WDAAR_PWHE_DT
  ipv4 verify unicast source reachable-via rx
  ipv4 unnumbered Loopback44
 ipv4 unreachables disable
 1
1
policy-map type control subscriber IPOE_WDAAR_PWHE
 event session-start match-first
  class type control subscriber DHCPv4 do-until-failure
   5 authorize aaa list WDAAR identifier source-address-mac password cisco
   10 activate dynamic-template WDAAR_PWHE_DT
  1
 !
 end-policy-map
interface PW-Ether20.250
 ipv4 address 192.168.10.1 255.255.255.252
 service-policy type control subscriber IPOE_WDAAR_PWHE
 encapsulation dot1q 250
 ipsubscriber ipv4 12-connected
  initiator dhcp
 !
!
验证
```

RP/0/RSP0/CPU0:ACDC-ASR9000-1#show bundle bundle-ether 20 Thu May 21 06:35:39.294 UTC Bundle-Ether20 Status: Up

# 本部分提供可用于验证配置是否正常运行的信息。以下命令可用于验证ASR9K上的xconnect是否为UP/UP。

| RP/0/RSP0/CPU0:ACDC-ASR9000-1#show 12vpn xconnect                                                                                                    |             |           |             |            |            |                 |      |    |
|----------------------------------------------------------------------------------------------------|-------------|-----------|-------------|------------|------------|-----------------|------|----|
| Legend: ST = State, UP = Up, DN = Down, AD = Admin Down, UR = Unresolved,<br>SB = Standby, SR = Standby Ready, (PP) = Partially Programmed                                                                                   |             |           |             |            |            |                 |      |    |
| XConnect                                                                                                    |             |           | Segment 1   |            |            | Segment 2       |      |    |
| Group                                                                                                    | Name        | ST        | Description | n          | ST         | Description     |      | ST |
| PWHE                                                                                                    | ASR1K       | UP        | PE20        |            | UP         | 10.2.2.2        | 2020 | UP |
| RP/0/RSP0/0                                                                                                    | CPU0:ACDC-2 | ASR900    | 0-1#show 12 | vpn xconne | ct brief   |                 |      |    |
| Like-to-                                                                                                    | Like        |           |             | UP         | DOWN       | UNR             |      |    |
| PW-Eth                                                                                                    | er          |           |             | 1          | 0          | 0               |      |    |
| Total                                                                                                    |             |           |             | 1          | 0          | 0               |      |    |
| Total                                                                                                    |             |           |             | 1          | 0          | 0               |      |    |
| Total: 1 UP, 0 DOWN, 0 UNRESOLVED                                                                                                    |             |           |             |            |            |                 |      |    |
| <pre>RP/0/RSP0/CPU0:ACDC-ASR9000-1#show subscriber session filter ipv4-address 192.168.44.254<br/>Codes: IN - Initialize, CN - Connecting, CD - Connected, AC - Activated,<br/>ID - Idle, DN - Disconnecting, ED - End</pre> |             |           |             |            |            |                 |      |    |
| Туре                                                                                                    | Interfa     | ce        |             | State      | IP Address | s (Vrf)         |      |    |
| IP:DHCP                                                                                                    | PE20.25     | <br>0.ip1 |             | AC         | 192.168.44 | 4.254 (default) |      |    |

#### 在ASR9K上xconnect启用且IPoE会话联机后,您可以看到Access-interface为PW-Ether。

| RP/0/RSP0/CPU0:ACDC-ASR90                              | 00-1#show subscriber session filter ipv4-address 192.168.44.254 detail |  |  |  |
|--------------------------------------------------------|------------------------------------------------------------------------|--|--|--|
| Interface:                                             | PW-Ether20.250.ip1                                                     |  |  |  |
| Circuit ID:                                            | Unknown                                                                |  |  |  |
| Remote ID:                                             | Unknown                                                                |  |  |  |
| Type:                                                  | IP: <b>DHCP-trigger</b>                                                |  |  |  |
| IPv4 State:                                            | Up, Mon Apr 20 19:32:51 2015                                           |  |  |  |
| IPv4 Address:                                          | <b>192.168.44.254</b> , VRF: default                                   |  |  |  |
| Mac Address:                                           | 001f.ca3f.7924                                                         |  |  |  |
| Account-Session Id:                                    | 0000068                                                                |  |  |  |
| Nas-Port:                                              | Unknown                                                                |  |  |  |
| User name:                                             | 001f.ca3f.7924                                                         |  |  |  |
| Formatted User name:                                   | unknown                                                                |  |  |  |
| Client User name:                                      | unknown                                                                |  |  |  |
| Outer VLAN ID:                                         | 250                                                                    |  |  |  |
| Subscriber Label:                                      | 0x00001db                                                              |  |  |  |
| Created:                                               | Mon Apr 20 19:32:49 2015                                               |  |  |  |
| State:                                                 | Activated                                                              |  |  |  |
| Authentication:                                        | unauthenticated                                                        |  |  |  |
| Authorization:                                         | authorized                                                             |  |  |  |
| Access-interface: PW-Ethe                              | r20.250 Policy Executed:                                               |  |  |  |
| policy-map type control st                             | ubscriber IPoE_WDAAR_PWHE                                              |  |  |  |
| event Session-Start mat                                | ch-first [at Mon Apr 20 19:32:49 2015]                                 |  |  |  |
| class type control su                                  | bscriber DHCPv4 do-until-failure [Succeeded]                           |  |  |  |
| 5 authorize aaa lis                                    | t WDAAR [Succeeded]                                                    |  |  |  |
| 10 activate dynamic-template WDAAR_PWHE_DT [Succeeded] |                                                                        |  |  |  |
| Session Accounting: disab                              | led                                                                    |  |  |  |
|                                                        |                                                                        |  |  |  |

Last COA request received: unavailable 现在,检验BNG用户在PWHE上的第3层连接。

RP/0/RSP0/CPU0:ACDC-ASR9000-1#ping 192.168.44.254 Mon Feb 23 19:37:58.188 UTC Type escape sequence to abort. Sending 5, 100-byte ICMP Echos to 192.168.44.254, timeout is 2 seconds: !!!!! Success rate is 100 percent (5/5), round-trip min/avg/max = 1/1/2 ms RP/0/RSP0/CPU0:ACDC-ASR9000-1#

本节提供可用于对配置进行故障排除和验证ASR9K上的xconnect状态的信息。

#### 用于验证ASR9K配置的命令

这些命令可用于验证ASR9K上的配置是否正确。

- show running-configuration l2vpn
- show running-configuration int PW-Ether<Interface-Number>
- show running-configuration mpls ldp
- show running-configuration generic-interface-list

#### 检查 L2VPN XC's

检查xconnect。Xconnect(以及AC和PW)必须启用。您可以使用这些命令来检验状态。

show l2vpn xconnect summary

```
RP/0/RSP0/CPU0:ACDC-ASR9000-1#show l2vpn xconnect summary
Thu May 21 05:40:05.068 UTC
Number of groups: 1
Number of xconnects: 1
 Up: 1 Down: 0 Unresolved: 0 Partially-programmed: 0
 AC-PW: 1 AC-AC: 0 PW-PW: 0 Monitor-Session-PW: 0
Number of Admin Down segments: 0
Number of MP2MP xconnects: 0
 Up 0 Down 0
  Advertised: 0 Non-Advertised: 0
Number of CE Connections: 0
 Advertised: 0 Non-Advertised: 0
Backup PW:
 Configured : 0
             : 0
 UP
             : 0
 Down
 Admin Down : 0
 Unresolved : 0
 Standby
          : 0
  Standby Ready: 0
Backup Interface:
 Configured : 0
             : 0
  IJΡ
              : 0
  Down
  Admin Down : 0
```

Unresolved : 0 Standby : 0 show 12vpn xconnect interface <Interface> detail OR show 12vpn xconnect detai RP/0/RSP0/CPU0:ACDC-ASR9000-1#show l2vpn xconnect interface pw-eth20 detail Thu May 21 05:40:55.789 UTC Group PWHE, XC ASR1K, state is up; Interworking none AC: PW-Ether20, state is up Type PW-Ether Interface-list: **BE20\_ONLY** Replicate status: BE20: success Gi0/0/1/18: success Gi0/0/1/19: success MTU 1500; interworking none Internal label: 16001 Statistics: packets: received 52970, sent 0 bytes: received 3485714, sent 0 PW: neighbor 10.2.2.2, PW ID 2020, state is up ( established ) PW class asr1k, XC ID 0xc0000001 Encapsulation MPLS, protocol LDP Source address 10.1.1.1 PW type Ethernet, control word disabled, interworking none PW backup disable delay 0 sec Sequencing not set PW Status TLV in use MPLS Local Remote \_\_\_\_\_ 16002 Label 17 Group ID 0x920 unknown Interface PW-Ether20 unknown 1500 1500 MTU Control word disabled disabled PW type Ethernet Ethernet VCCV CV type 0x2  $0 \times 2$ (LSP ping verification) (LSP ping verification) VCCV CC type 0x6 0x6 (router alert label) (router alert label) (TTL expiry) (TTL expiry) \_\_\_\_\_ Incoming Status (PW Status TLV): Status code: 0x0 (Up) in Notification message Outgoing Status (PW Status TLV): Status code: 0x0 (Up) in Notification message MIB cpwVcIndex: 3221225473 Create time: 21/05/2015 02:52:43 (02:48:12 ago) Last time status changed: 21/05/2015 05:21:17 (00:19:38 ago) Last time PW went down: 21/05/2015 03:10:45 (02:30:10 ago) Statistics: packets: received 52970, sent 0 bytes: received 3485714, sent 0

#### 检查接口列表

显示PWHE使用的接口列表:它应存在并具有适当的接口。

#### show general-interface-list name <NAME>

RP/0/RSP0/CPU0:ACDC-ASR9000-1#show generic-interface-list name BE20\_ONLY Thu May 21 05:43:26.649 UTC generic-interface-list: BE20\_ONLY (ID: 1, interfaces: 3) Bundle-Ether20 - items pending 0, downloaded to FIB GigabitEthernet0/0/1/18 - items pending 0, downloaded to FIB GigabitEthernet0/0/1/19 - items pending 0, downloaded to FIB Number of items: 1 List is downloaded to FIB

#### 检查接口列表使用的PWHE

以下专用输出指示哪些成员接口处于"活动"状态,即哪些成员接口已下载到FIB。

- show l2vpn generic-interface-list name <名称>
- show l2vpn generic-interface-list private

```
RP/0/RSP0/CPU0:ACDC-ASR9000-1#show l2vpn generic-interface-list name BE20_ONLY detail
Thu May 21 05:39:04.983 UTC
Generic-interface-list: BE20_ONLY (ID: 1, interfaces: 3)
Bundle-Ether20 - items pending 0
GigabitEthernet0/0/1/18 - items pending 0
GigabitEthernet0/0/1/19 - items pending 0
Number of items: 1
PW-Ether: 20
```

#### 检查MA是否具有包含正确信息的PWHE

必须在MA中正确设置接口列表信息、CW、VC类型等。

| RE | P/0/RSP0/CPU0:2 | ACDC-AS | R9000-1#show  | 12vpn ma pw | he interface | PW-Ethe | er 20 | private |
|----|-----------------|---------|---------------|-------------|--------------|---------|-------|---------|
| Тŀ | nu May 21 05:30 | 6:28.17 | 0 UTC         |             |              |         |       |         |
| Ir | iterface: PW-E  | ther20  | Interface S   | tate: Up, A | dmin state:  | Up      |       |         |
|    | Interface hand  | dle 0x9 | 20            |             |              |         |       |         |
|    | MTU: 1514       |         |               |             |              |         |       |         |
|    | BW: 10000 K     | bit     |               |             |              |         |       |         |
|    | Interface MAC   | addres  | ses (1 addres | s):         |              |         |       |         |
|    | 10f3.1172       | .02c5   |               |             |              |         |       |         |
|    | IDB is not in   | Replic  | ate Linked Li | st          |              |         |       |         |
|    | IDB is not in   | Create  | Linked List   |             |              |         |       |         |
|    | IDB is not in   | Attr L  | inked List    |             |              |         |       |         |
|    | Opaque flags:   | 0xe     |               |             |              |         |       |         |
|    | Flags: 0x3c     |         |               |             |              |         |       |         |
|    | Valid : IFF     | H, MTU, | MAC, BW       |             |              |         |       |         |
|    | MA trace histo  | ory [Nu | m events: 32] |             |              |         |       |         |
|    |                 |         |               |             |              |         |       |         |
|    | Time            |         | Event         |             | Value        | Sticky  | Many  |         |
|    | ====            |         | =====         |             | =========    | =====   | ====  |         |
|    | 05/21/2015 02   | :56:05  | Remove retry  | list        | 0x3          | No      | No    |         |
|    | 05/21/2015 02   | :56:05  | IDB Set flag  |             | 0x3c         | No      | No    |         |
|    | 05/21/2015 03   | :08:26  | IDB Set State |             | 0x1          | No      | No    |         |
|    | 05/21/2015 03   | :08:26  | IM publish at | tr          | 0x45         | No      | No    |         |
|    | 05/21/2015 03   | :08:26  | IM update ini | t-data      | 0x1e         | No      | No    |         |
|    | 05/21/2015 03   | :08:26  | IDB Set flag  |             | 0x3c         | No      | No    |         |
|    | 05/21/2015 03   | :08:26  | Remove retry  | list        | 0x3          | No      | No    |         |
|    | 05/21/2015 03   | :08:26  | IDB Set flag  |             | 0x3c         | No      | No    |         |
|    | 05/21/2015 03   | :09:54  | IDB Set State |             | 0            | No      | No    |         |

| 05/21/2015 | 03:09:54 | IM publish attr     | 0x45 | No | No |
|------------|----------|---------------------|------|----|----|
| 05/21/2015 | 03:09:54 | IM publish attr     | 0x52 | No | No |
| 05/21/2015 | 03:09:54 | IM update init-data | 0x1e | No | No |
| 05/21/2015 | 03:09:54 | IDB Set flag        | 0x3c | No | No |
| 05/21/2015 | 03:09:54 | Remove retry list   | 0x3  | No | No |
| 05/21/2015 | 03:09:54 | IDB Set flag        | 0x3c | No | No |
| 05/21/2015 | 03:09:54 | Remove retry list   | 0x3  | No | No |
| 05/21/2015 | 03:09:54 | IDB Set flag        | 0x3c | No | No |
| 05/21/2015 | 03:10:45 | IDB Set State       | 0x1  | No | No |
| 05/21/2015 | 03:10:45 | IM publish attr     | 0x45 | No | No |
| 05/21/2015 | 03:10:45 | IM update init-data | 0x1e | No | No |
| 05/21/2015 | 03:10:45 | IDB Set flag        | 0x3c | No | No |
| 05/21/2015 | 03:10:45 | Remove retry list   | 0x3  | No | No |
| 05/21/2015 | 03:10:45 | IDB Set flag        | 0x3c | No | No |
| 05/21/2015 | 05:21:17 | IDB Set State       | 0    | No | No |
| 05/21/2015 | 05:21:17 | IM publish attr     | 0x45 | No | No |
| 05/21/2015 | 05:21:17 | IM publish attr     | 0x52 | No | No |
| 05/21/2015 | 05:21:17 | IM update init-data | 0x1e | No | No |
| 05/21/2015 | 05:21:17 | IDB Set flag        | 0x3c | No | No |
| 05/21/2015 | 05:21:17 | Remove retry list   | 0x3  | No | No |
| 05/21/2015 | 05:21:17 | IDB Set flag        | 0x3c | No | No |
| 05/21/2015 | 05:21:17 | Remove retry list   | 0x3  | No | No |
| 05/21/2015 | 05:21:17 | IDB Set flag        | 0x3c | No | No |

CLIENT MA trace history [Num events: 27]

-----

| Time       |          | Event                   | Value      | Sticky | Many |
|------------|----------|-------------------------|------------|--------|------|
| ====       |          | =====                   | ========== | =====  | ==== |
| 05/21/2015 | 02:54:01 | IM Notify Up            | 0x50049e10 | No     | No   |
| 05/21/2015 | 02:54:01 | FSM state change        | 0x200      | No     | No   |
| 05/21/2015 | 02:54:01 | FSM state change        | 0x2030d    | No     | No   |
| 05/21/2015 | 02:54:02 | Double restart detected | 0x5        | No     | No   |
| 05/21/2015 | 02:55:00 | I/f created/added       | 0x4000540  | No     | No   |
| 05/21/2015 | 02:55:00 | I/f created/added       | 0x4000580  | No     | No   |
| 05/21/2015 | 02:55:00 | I/f created/added       | 0x4000540  | No     | No   |
| 05/21/2015 | 02:55:00 | I/f created/added       | 0x4000580  | No     | No   |
| 05/21/2015 | 02:55:00 | Intf list change        | 0x3000300  | No     | No   |
| 05/21/2015 | 02:55:00 | Intf add error          | 0x4000540  | No     | No   |
| 05/21/2015 | 02:55:00 | Intf add error          | 0x4000580  | No     | No   |
| 05/21/2015 | 02:55:00 | FSM state change        | 0x30505    | No     | No   |
| 05/21/2015 | 02:55:01 | Replicate result        | 0x13fe     | No     | No   |
| 05/21/2015 | 02:55:01 | FSM state change        | 0x5060b    | No     | No   |
| 05/21/2015 | 02:55:01 | I/f up                  | 0x4000580  | No     | No   |
| 05/21/2015 | 02:55:01 | I/f up                  | 0x4000580  | No     | No   |
| 05/21/2015 | 02:55:02 | I/f up                  | 0x4000540  | No     | No   |
| 05/21/2015 | 02:55:02 | I/f up                  | 0x4000540  | No     | No   |
| 05/21/2015 | 02:56:05 | Added to peer           | 0x6060606  | No     | No   |
| 05/21/2015 | 02:56:05 | FSM state change        | 0x60704    | No     | No   |
| 05/21/2015 | 02:56:05 | Fill VIMI attr          | 0x20002    | No     | No   |
| 05/21/2015 | 03:08:26 | FSM state change        | 0x70605    | No     | No   |
| 05/21/2015 | 03:09:54 | FSM state change        | 0x60704    | No     | No   |
| 05/21/2015 | 03:09:54 | Fill VIMI attr          | 0x20002    | No     | No   |
| 05/21/2015 | 03:10:45 | FSM state change        | 0x70605    | No     | No   |
| 05/21/2015 | 05:21:17 | FSM state change        | 0x60704    | No     | No   |
| 05/21/2015 | 05:21:17 | Fill VIMI attr          | 0x20002    | No     | No   |

PW-HE IDB client data ..... IDB handle 0x5016db2c Dot1q vlan: 0x81000000 Label: 16001 Remote VC label: 17 Remote PE: 10.2.2.2 Use flow-label on tx: N

```
L2-overhead: 0
 VC-type: 5
 CW: N
 FSM state: 'Up'(7)
 Fwding is up: Y, got route update: Y
 Use OWNED_RESOURCE fwding: N
 OWNED_RESOURCE fwding is up: N
 OWNED_RESOURCE data: 0
 Replication error msg has been printed: N
 VIF MA reg_handle: 50049e10
 PIC arrav:
   (nil)
 Replicate retry count: 0
 Configured i/f list name: 'BE20_ONLY'
 From L2VPN i/f list name: 'BE20_ONLY', i/f list id: 1
   L3 i/f: 'Bundle-Ether20', idx=0, repl_status 1, fwding up:N, active:Y
   L3 i/f:'GigabitEthernet0/0/1/18', idx=1, repl_status 1, fwding up:Y, active:Y
   L3 i/f:'GigabitEthernet0/0/1/19', idx=2, repl_status 1, fwding up:Y, active:Y
 List intf: 0x5016e154, PLs size:4, num in use:2
   I/f:'Gi0/0/1/18', ifh:0x4000540, bundle: 0xb20, ifl idx:1, in-use:Y, misconfig:Y, in peer
route:Y, VIMI active:Y
     Repl:Y pending:N failed:N not supp:N, unrepl pending:N failed:N, up:Y us:3
    I/f:'Gi0/0/1/19', ifh:0x4000580, bundle: 0xb20, ifl idx:2, in-use:Y, misconfig:Y, in peer
route:Y, VIMI active:Y
     Repl:Y pending:N failed:N not supp:N, unrepl pending:N failed:N, up:Y us:3
    I/f:'', ifh:0x0, bundle: 0x0, ifl idx:0, in-use:N, misconfig:N, in peer route:N, VIMI
active:N
      Repl:N pending:N failed:N not supp:N, unrepl pending:N failed:N, up:N us:0
    I/f:'', ifh:0x0, bundle: 0x0, ifl idx:0, in-use:N, misconfig:N, in peer route:N, VIMI
active:N
     Repl:N pending:N failed:N not supp:N, unrepl pending:N failed:N, up:N us:0
```

```
-----
```

#### 检查PWHE摘要信息

#### 检查输出中的计数器是否正确:

show l2vpn pwhe summary

```
RP/0/RSP0/CPU0:ACDC-ASR9000-1#show l2vpn pwhe summary
Thu May 21 05:35:59.381 UTC
Number of PW-HE interfaces: 1
  Up: 1 Down: 0 Admindown: 0
  PW-Ether: 1
  Up: 1 Down: 0 Admindown: 0
  PW-IW: 0
  Up: 0 Down: 0 Admindown: 0
```

```
检查标签
```

检查标签表中的标签。您需要首先使用此命令从xconnect信息获取内部标签。

• show l2vpn xconnect detail 然后在输出中搜索internal Label,然后执行此show命令以验证ASR9K上的标签和接口关联。

show mpls label table label <internal\_label> detail

RP/0/RSP0/CPU0:ACDC-ASR9000-1#show l2vpn xconnect detail Thu May 21 05:27:11.762 UTC Group PWHE, XC ASR1K, state is up; Interworking none AC: PW-Ether20, state is up Type PW-Ether Interface-list: BE20\_ONLY Replicate status: BE20: success Gi0/0/1/18: success Gi0/0/1/19: success MTU 1500; interworking none Internal label: 16001 Statistics: packets: received 27293, sent 0 bytes: received 1996176, sent 0 PW: neighbor 10.2.2.2, PW ID 2020, state is up ( established ) PW class asr1k, XC ID 0xc0000001 Encapsulation MPLS, protocol LDP Source address 10.1.1.1 PW type Ethernet, control word disabled, interworking none PW backup disable delay 0 sec Sequencing not set

 RP/0/RSP0/CPU0:ACDC-ASR9000-1#show mpls label table label 16001 detail

 Thu May 21 05:27:55.760 UTC

 Table Label Owner
 State Rewrite

 ---- ---- 

 0
 16001 L2VPN:Active
 InUse Yes

 (PW-HE, vers:0, intf=PE20)

## 流量丢弃/会话未启动

如果会话未启动,请检查数据包是否在NP中丢弃。您可以使用这些命令查看ASR9K上NP中的数据 包丢弃。

- clear counters
- show l2vpn xconnect detail | include packet
- clear controllers np counters all
- show controller np counters all

## BNG相关的show命令

使用这些命令检查ASR9K上的BNG相关信息。

- show subscriber session all summary
- show subscriber manager disconnect-history unique summary
- show subscriber manager statistics调试总计
- · show subscriber manager statistics summary total
- show subscriber manager trace event/error

## 要启用的调试

如果ASR9K上未启动会话,并且您在NP上未找到任何丢弃的数据包,则可以在ASR9K上启用这些 调试,以查看为什么在ASR9K中会话没有启动。

- debug l2vpn ea pwhe platform verbose
- debug l2vpn forwarding platform common all
- debug pm api location <位置>
- debug pm error location <位置>
- debug uidb api errors location <location>

## 升级

如果您仍有问题,请联系Cisco TAC并从ASR9K收集Show tech。

- show tech-support subscriber
- show tech-support l2vpn

#### 关于此翻译

思科采用人工翻译与机器翻译相结合的方式将此文档翻译成不同语言,希望全球的用户都能通过各 自的语言得到支持性的内容。

请注意:即使是最好的机器翻译,其准确度也不及专业翻译人员的水平。

Cisco Systems, Inc. 对于翻译的准确性不承担任何责任,并建议您总是参考英文原始文档(已提供 链接)。